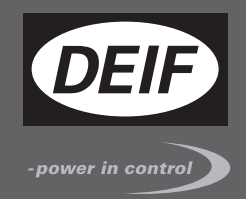

# РУКОВОДСТВО ОПЕРАТОРА

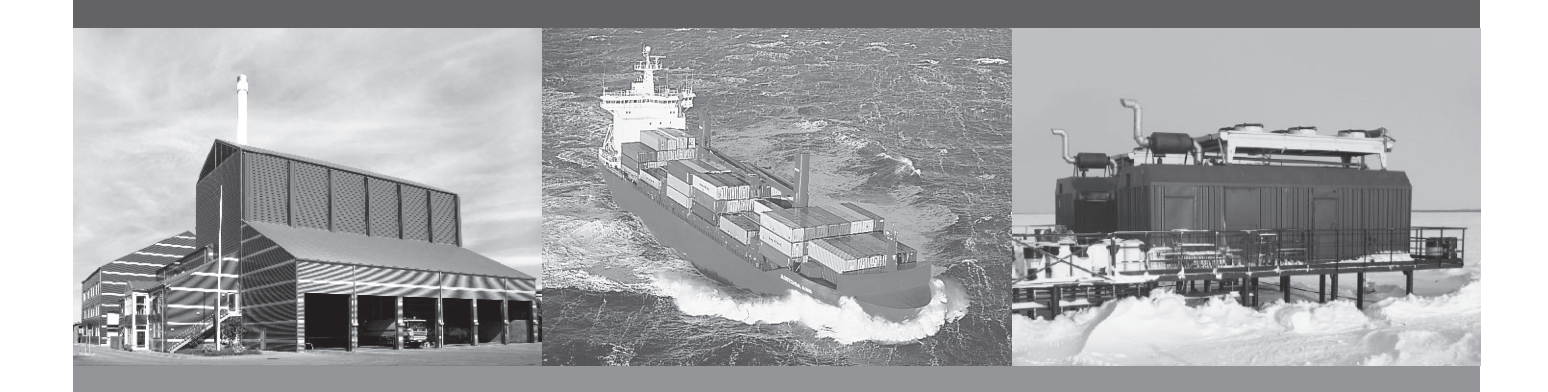

# Контроллер генераторного агрегата AGC-4

- Сообщения дисплея
- Описание кнопок
- Работа с неисправностями
- Журналы

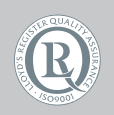

DEIF A/S · Frisenborgvej 33 · DK-7800 Skive Tel.: +45 9614 9614 · Fax: +45 9614 9615 info@deif.com · www.deif.com

Document no.: 4189340928A SW version: 4.1х.х и выше

| 1. Общая информация                                     |    |
|---------------------------------------------------------|----|
| 1.1. Предупреждения, правовая информация и безопасность | 3  |
| 1.1.1. Предупреждения и примечания                      |    |
| 1.1.2. Правовая информация и ответственность            |    |
| 113 Правила техники безопасности                        | 3  |
| 1.1.4. Зашита от статического электричества             |    |
| 115. Заволские настройки                                | 4  |
| 1.2 Оруководстве                                        | 4  |
| 1.2.1. Общие положения.                                 |    |
| 1.2.2. Пользователи                                     |    |
| 1.2.3. Содержание и структура руководства               | 4  |
|                                                         |    |
| 2. Кнопки и индикаторы                                  |    |
| 2.1. Описание кнопок                                    | 5  |
| 2.2. Описание индикаторов                               | 6  |
| 3. Дисплейная панель                                    |    |
| 3.1. Общая информация                                   | 8  |
| 3.2. Внешний вид дисплейной панели.                     | 8  |
| 3.3. Дисплей                                            |    |
| 3.4. Структура меню.                                    |    |
| 3.4.1. Начальное состояние дисплея                      |    |
| 3.4.2. Экраны измерений.                                |    |
| 3.4.3. Навигация в меню                                 |    |
| 3.4.4. Экран 1 (Э1)                                     |    |
| 3.4.5. Экран 2 (Э2)                                     |    |
| 346. Экран 3 (Э3)                                       | 13 |
| 3.5. Строка состояний.                                  |    |
| 3.5.1. Тексты для режима СУЭС (AGC G4, G5, G8)          |    |
| 3.5.2. Пример навигации в меню дисплея.                 |    |
| 3.6. Переключение режимов управления.                   |    |
|                                                         |    |
| 4. Работа со списком неисправностей и журналами         |    |

| 1 1  |               | 22  |
|------|---------------|-----|
| 4.1. | пеисправности | .22 |
| 4.2. | Журналы       | .22 |
|      | ···· /F ·     |     |

# 1. Общая информация

## 1.1 Предупреждения, правовая информация и безопасность

#### 1.1.1 Предупреждения и примечания

В настоящем документе будет представлен ряд предупреждений и примечаний с информацией важной для пользователя. Из общего текста они выделяются с помощью следующих знаков:

#### Предупреждения

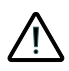

Предостережения указывают на потенциально опасные ситуации, которые могут привести к тяжелым травмам, смерти людей или к повреждению оборудования в случае нарушения определенного порядка действий.

#### Примечания

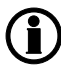

В примечаниях содержатся сведения общего характера, которые рекомендуется запомнить для будущего применения.

#### 1.1.2 Правовая информация и ответственность

Фирма DEIF не несет ответственности за установку контроллера и эксплуатацию генераторного агрегата. Все вопросы относительно подключения и конфигурации контроллера, монтажа и эксплуатации генераторного агрегата решаются компанией, ответственной за монтаж и эксплуатацию генераторного агрегата.

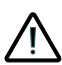

Вскрытие блоков неуполномоченными лицами категорически запрещено. Нарушение данного требования приведет к потере гарантии.

#### Изменения

DEIF A/S сохраняет за собой право вносить изменения в настоящую документацию без предварительного уведомления.

#### 1.1.3 Правила техники безопасности

Работы по монтажу блока связаны с опасностью поражения электрическим током. Поэтому все работы должны выполняться только квалифицированными специалистами, осознающими все риски, связанные с проведением работ на электрооборудовании под напряжением.

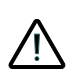

В блоке могут присутствовать токи и напряжения, опасные для жизни и здоровья человека. Категорически запрещается прикасаться к входным зажимам, предназначенным для измерения параметров переменного тока, так это может привести к тяжелым травмам или смерти.

#### 1.1.4 Защита от статического электричества

Во время монтажа блоков необходимо предусматривать меры защиты контактных зажимов от электростатических разрядов. После завершения монтажа и выполнения всех электрических соединений необходимость в мерах предосторожности отпадает.

#### 1.1.5 Заводские настройки

Контроллеры серии Multi-line 2 поставляются с заводскими настройками, основанными на средних значениях параметров. Они основаны на средних значениях и не являются конечными правильными параметрами для управления генераторным агрегатом. Проверка настроек всех параметров должна быть выполнена перед пуском генераторного агрегата.

## 1.2 О руководстве

#### 1.2.1 Общие положения

В Руководстве оператора приводятся общие сведения о продукте, описание дисплея и индикаторов, описание функций кнопок управления.

Общее назначение руководства оператора состоит в предоставлении практической информации, необходимой для повседневной работы с контроллером.

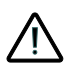

Перед началом работы с контроллером необходимо внимательно прочитать Руководство. Несоблюдение изложенных в руководстве требований может стать причиной серьезных травм персонала и повреждения оборудования.

#### 1.2.2 Пользователи

Руководство предназначено для операторов, занимающихся повседневной эксплуатацией оборудования. Информация, содержащаяся в Руководстве, позволяет осуществлять управление генераторным агрегатом, включая его пуски, остановки, включение и отключение генератора на нагрузку.

#### 1.2.3 Содержание и структура руководства

Руководство разделено на главы, каждая из которых для удобства начинается с новой страницы.

# 2. Кнопки и индикаторы

## 2.1 Описание кнопок

На дисплейной панели расположены следующие кнопки управления:

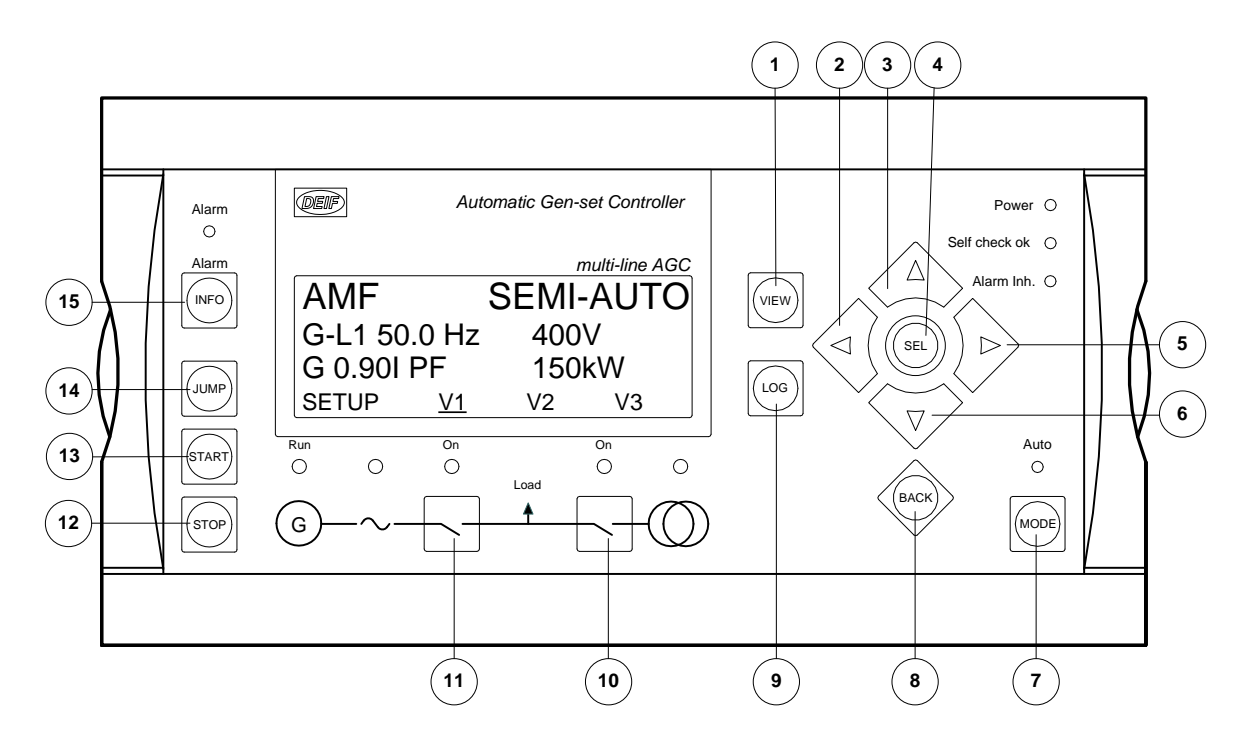

- Прокрутка первой строки дисплея в меню настройки. При использовании нескольких дисплейных панелей длительное удержание кнопки (> 2 сек) вызывает меню переключения управления с одной панели на другую.
- 2. Перемещение курсора влево в нижней строке дисплея.
- 3. Увеличение значения параметра, выбранного для изменения (меню настройки). Прокрутка вверх окон и списков на дисплее.
- 4. Подтверждение пункта меню, выделенного в нижней строке дисплея.
- 5. Перемещение курсора вправо в нижней строке дисплея.
- 6. Уменьшение текущего значения параметра, выбранного для изменения (меню настройки). Прокрутка вниз окон и списков на дисплее.
- 7. Переключение 4-й (нижней) строки дисплея в меню выбора режима работы контроллера.
- 8. Переход на один шаг назад в меню.
- 9. Переход к меню Журналов, где для просмотра доступны: События (Event), Неисправности (Alarm) и События АкБ (Battery). Журналы сохраняются при снятии питания с контроллера.
- 10. Включение/отключение выключателя в режимах Ручном и Полуавтоматическом. Повторное нажатие на кнопку до выполнения предыдущей команды приводит к отмене этой команды
- 11. Включение/отключение выключателя в режимах Ручном и Полуавтоматическом. Повторное нажатие на кнопку до выполнения предыдущей команды приводит к отмене этой команды
- 12. Останов генераторного агрегата в режимах Ручном и Полуавтоматическом с предварительным охлаждением. Повторное нажатие на кнопку приводит к немедленной остановке агрегата. Нажатие на кнопку, при включенном ВГ, приводит к отключению ВГ без разгрузки и последующей остановке агрегата с предварительным охлаждением.

- 13. Пуск генераторного агрегата в режимах Полуавтоматическом и Ручном.
- 14. Переход к параметру по его уникальному номеру для просмотра и редактирования.
- 15. Переход к меню отображения неисправностей, в котором отображаются активные или неквитированные неисправности.

## 2.2 Описание индикаторов

На дисплейной панели расположены 10 светодиодных индикаторов. Цвет индикаторов может быть зеленым, красным или оранжевым в зависимости от ситуации. Описание индикаторов:

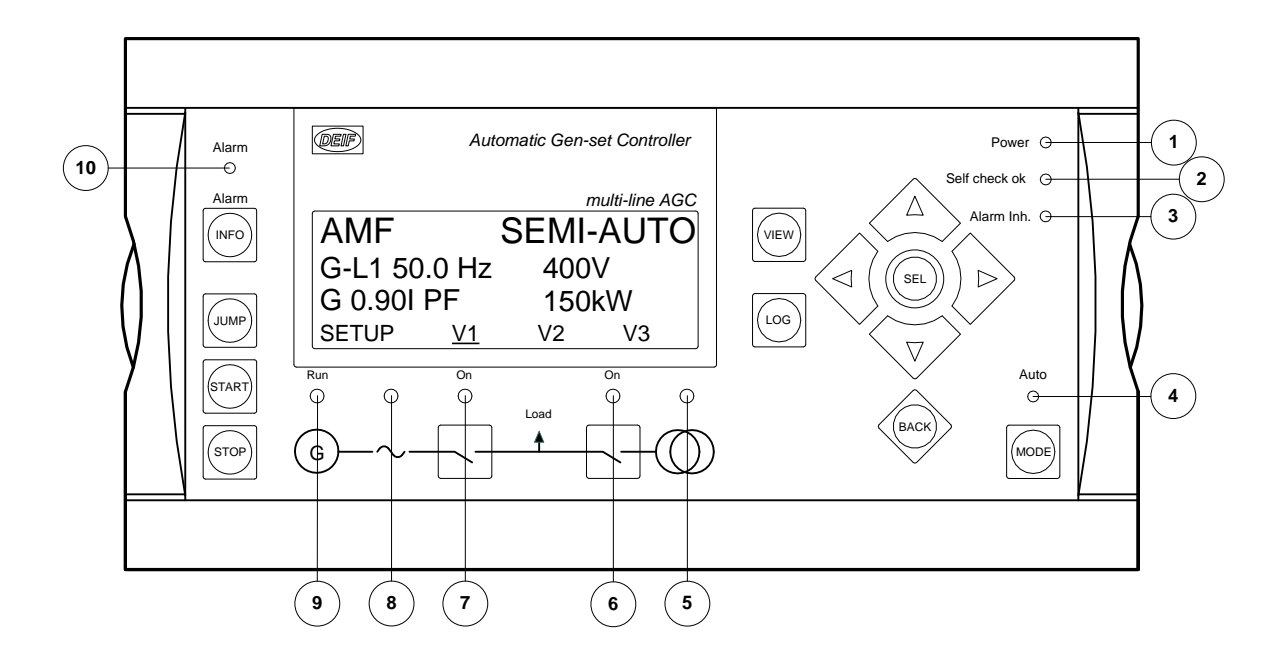

- 1. Зеленый на контроллер подано питание
- 2. Зеленый устройство функционирует нормально (самоконтроль).
- Желтый активно одно из условий, блокирующих неисправности (см. описание блокировок в Справочнике разработчика).
- 4. Зеленый контроллер в Автоматическом режиме.
- Зеленый напряжение и частота сети в норме. Красный напряжение и/или частота сети не в норме. Зеленый мигающий – работа таймера восстановления сети.
- Зеленый выключатель сети (ВС) включен (контролируется дискретными входами). Желтый мигающий – активна команда включения ВС, но ВС не готов к включению (дискретный вход о взведении ВС или соответствующий таймер).
- Зеленый выключатель генератора (ВГ) включен (положение контролируется дискретными входами). Желтый мигающий – активна команда включения ВГ, но ВГ не готов к включению (дискретный вход о взведении ВГ или соответствующий таймер) Желтый – активна команда включения.
- 8. Зеленый напряжение и частота в норме. Норма определяется параметрами меню 211Х.
- Зеленый двигатель работает. Состояние работы определяется, если: напряжение/частота в норме или двигатель работает на оборотах выше пусковых (6171 не 0, и задан 6173), или активен любой другой сигнал из списка в меню 6172.

10. Красный мигающий – есть неквитированные сигналы неисправностей. Красный – есть квитированные, активные сигналы неисправностей.

# 3. Дисплейная панель

## 3.1 Общая информация

В разделе приводится описание дисплейных панелей для различных контроллеров AGC а также структура меню дисплея.

# 3.2 Внешний вид дисплейной панели

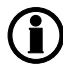

#### Размеры дисплейной панели В х Ш = 115 х 220 мм.

Дисплейная панель для управления генераторным агрегатом (автономная работа / СУЭС, Y1).

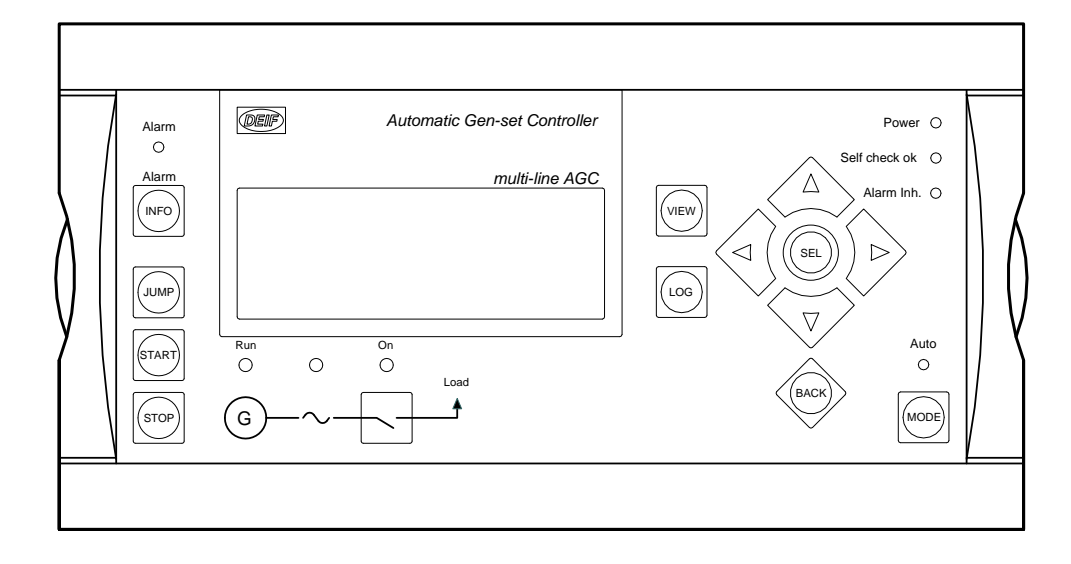

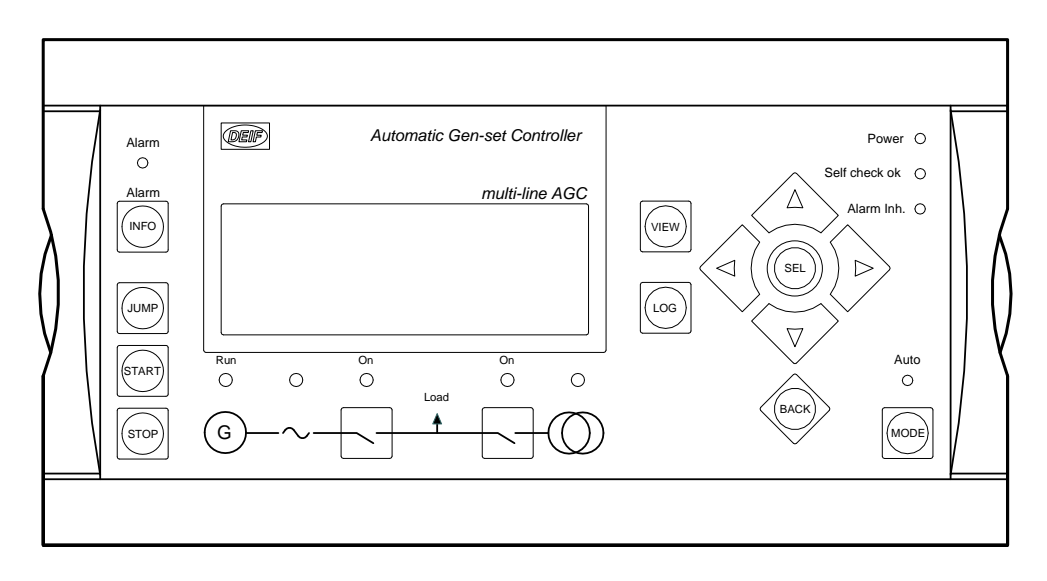

Дисплейная панель для управления генераторным агрегатом и выключателем сети (Y3).

Дисплейная панель для управления выключателем сети и выключателем нагрузки (СУЭС, Y4).

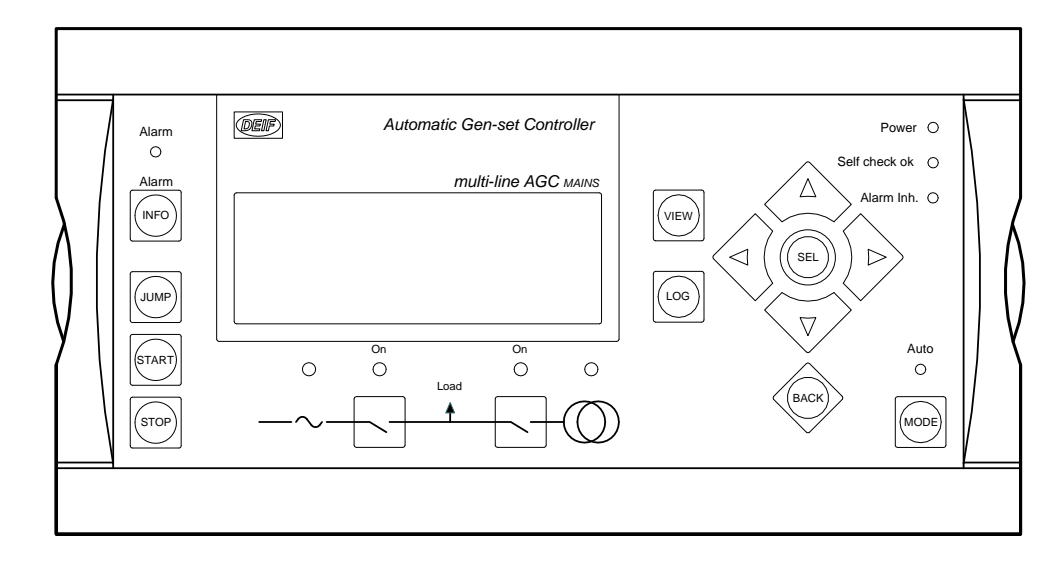

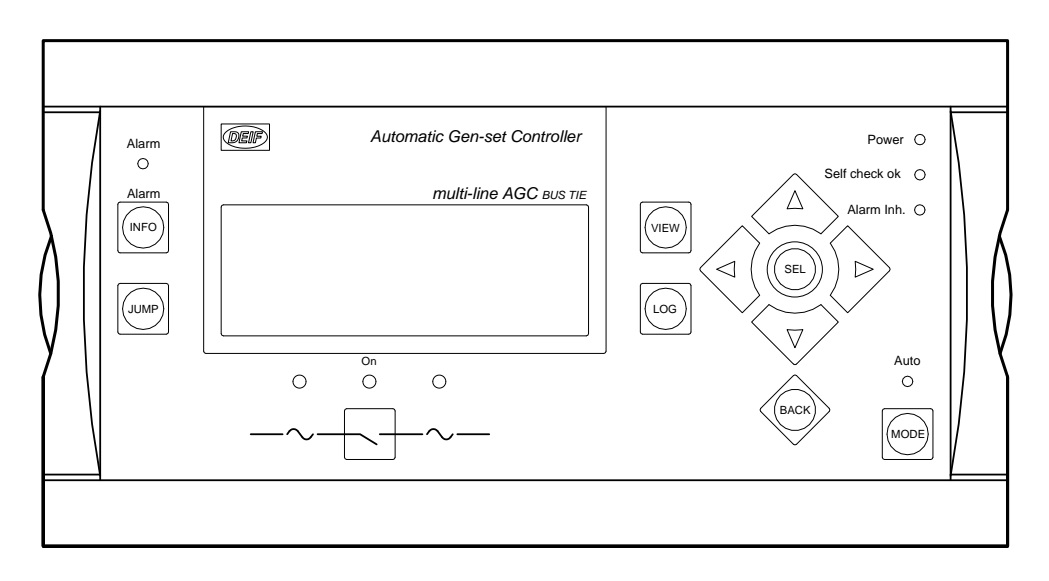

Дисплейная панель для управления секционным выключателем (ВШ) (СУЭС, Ү5).

## 3.3 Дисплей

На дисплейной панели установлен 4-х строчный буквенно-цифровой, жидкокристаллический дисплей. В каждой строке по 20 символов. Подсветка дисплея регулируется в меню 9150. Дисплей используется для отображения текущих параметров генератора - измерений, неисправностей и событий, а также для настройки контроллера (меню настройки). Состав выводимых на отображение измерений настраивается с помощью ПО USW.

Описание настройки измерений приведено в Справочнике разработчика.

## 3.4 Структура меню

На дисплее отображаются: измерения, список неисправностей, архив событий (журналы неисправностей, событий, батарей), меню настройки параметров. Для переключения отображаемой информации, используются кнопки управления, расположенные в правой части дисплейной панели.

#### Измерения:

Для отображения текущих измерений на дисплее используется до 20 конфигурируемых окон, сгруппированных на трех экранах (Э1, Э2, Э3 на дисплее). Переключение между экранами осуществляется с помощью кнопок управления курсором Влево/Вправо. Прокрутка окон на дисплее осуществляется кнопками Вверх/Вниз. В каждом из окон для отображения параметров доступны 3 строки. Измерения, выводимые в окнах, конфигурируется с помощью ПО USW3.

Меню настройки параметров:

Для настройки контроллера с дисплея используется меню настроек, отображаемое на дисплее. Параметры защищены от изменений с помощью пароля. Для настройки с дисплея доступны параметры и схемы электростанций (частично).

#### 3.4.1 Начальное состояние дисплея

При включении питания контроллера на дисплей отображается Экран 3. Дальнейшее переключение между Экранами измерений и вход в меню настроек осуществляется с помощью кнопок управления курсором и кнопки ввода. Находясь в любой части меню можно перейти на Экран 3 повторным нажатием кнопки ВОЗВР.

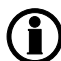

При появлении сигналов неисправности происходит автоматическое переключение в меню неисправностей (автоматическое переключение настраивается в меню 6900).

| DEIF |               | Automatic G   | Gen-set Controller |
|------|---------------|---------------|--------------------|
|      |               |               | multi-line AGC     |
| G    | 400           | 400           | 400V               |
|      |               | f-L1 5        | 0.00HZ             |
| PR   | OTEC          | <b>FION S</b> | ETUP               |
| PRC  | <u>)T</u> CTR | L POW         | ER SYST            |

#### 3.4.2 Экраны измерений

Экраны измерений (Э1, Э2, Э3) предназначены для повседневного использования, поэтому рекомендуется осуществить их настройку в соответствии с нуждами оперативного персонала.

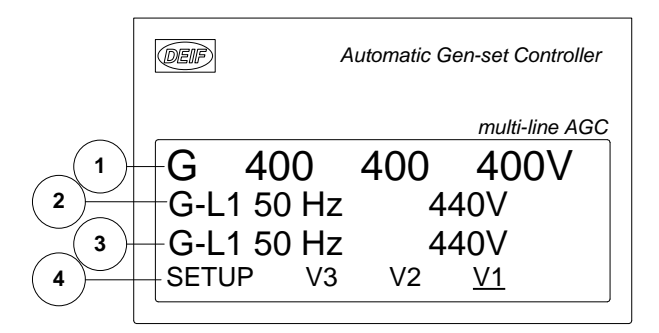

- 1. Первая строка: отображаются измерения ГА (для Э1 и Э2) или состояние генераторного агрегата (для Э3)
- 2. Вторая строка: отображаются измерения ГА
- 3. Третья строка: отображаются измерения ГА
- 4. Четвертая строка: меню

#### 3.4.3 Навигация в меню

В нижней строке дисплея отображается меню, активный пункт которого выделяется курсором (V1 на рисунке).

Курсор управляется кнопками (, , расположенными в правой части дисплейной панели.

#### 3.4.4 Экран 1 (Э1)

Отображение измерений контролируемого агрегата

### () Описание настройки отображения см. в Справочнике разработчика.

Экран 1 может содержать до 20 конфигурируемых окон с измерениями. Прокрутка окон осуществляется кнопками 🛆 и 💎, расположенными в правой части дисплейной панели.

| Окно    | Экран 1 (Э1)                         |
|---------|--------------------------------------|
| Окно 1  |                                      |
| Окно 2  |                                      |
| Окно 3  |                                      |
| Окно 4  |                                      |
| Окно 5  |                                      |
| Окно 6  |                                      |
| Окно 7  |                                      |
| Окно 8  |                                      |
| Окно 9  |                                      |
| Окно 10 |                                      |
| Окно 11 | Ручная прокрутка кнопками∽∽∕или ∨∕∕. |
| Окно 12 |                                      |
| Окно 13 |                                      |
| Окно 14 |                                      |
| Окно 15 |                                      |
| Окно 16 |                                      |
| Окно 17 |                                      |
| Окно 18 |                                      |
| Окно 19 |                                      |
| Окно 20 |                                      |

#### 3.4.5 Экран 2 (Э2)

Отображение измерений контролируемого агрегата

Для окон на Экранах 1 и 2 используется одна и та же конфигурация, созданная с помощью ПО USW. Окна Экранов 1 и 2 прокручиваются независимо друг от друга. Т.е. на разных экранах могут располагаться разные окна с измерениями.

Прокрутка окон осуществляется вручную с помощью кнопок Вверх / Вниз.

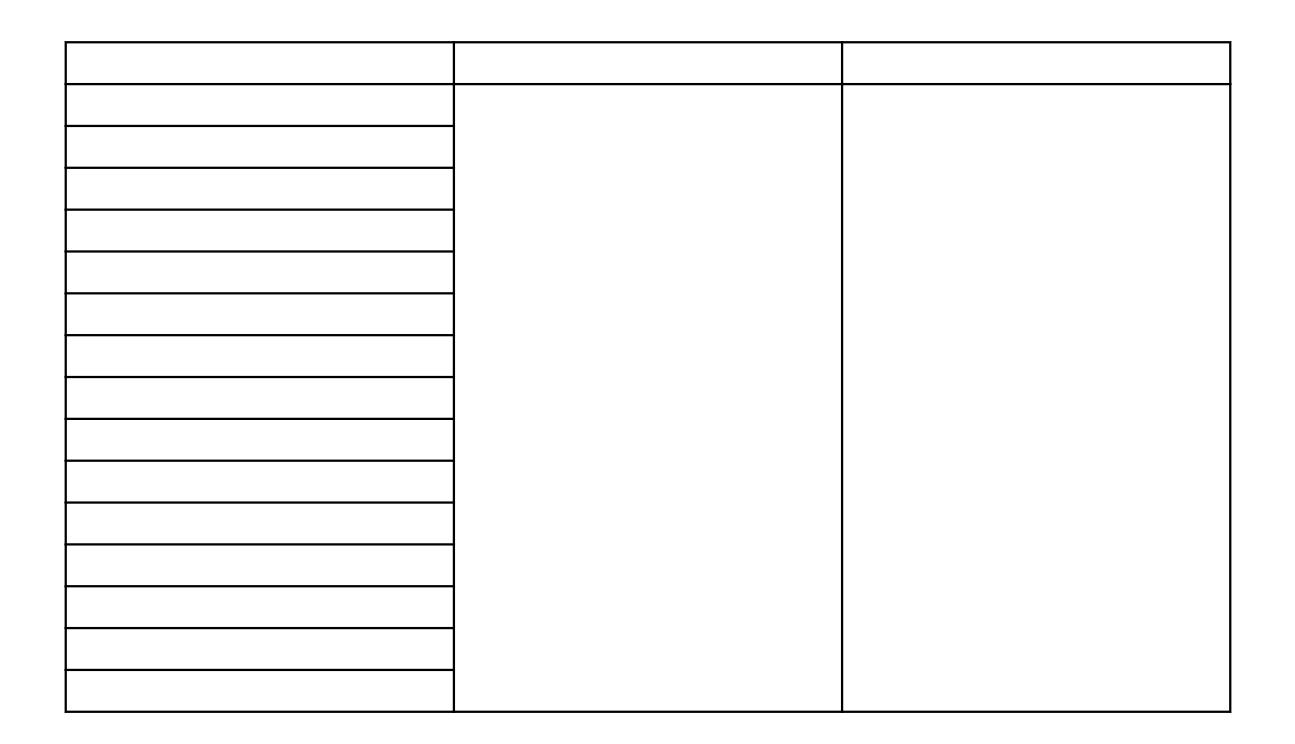

#### 3.4.6 Экран 3 (ЭЗ)

Отображение измерений контролируемого агрегата

Переключение между окнами Экрана 3 происходит автоматически, в зависимости от состояния контроллера. На дисплее при этом отображается:

Первая строка - строка состояния, в которой выводятся информационные сообщения, отражающие состояние агрегата и электростанции (описание состояний см. ниже).

Вторая и третья строки - измерения в соответствии с конфигурацией окон для Экранов 1 и 2.

Четвертая строка - строка навигации меню

В зависимости от состояния агрегата на Экране 3 отображаются следующие окна:

- 1. Окно 1: Стоянка, процесс пуска, работа с отключенным ВГ
- 2. Окно 2: Синхронизация
- 3. Окно 3: Прием нагрузки, работа под нагрузкой, разгрузка

4. Окно 4:

#### 5. Окно 5:

| Окно   | Экран 1 и 2                 | Экран 3                          |
|--------|-----------------------------|----------------------------------|
| Окно 1 |                             |                                  |
| Окно 2 |                             | Автоматическое переключение      |
| Окно 3 |                             | между первыми тремя окнами:      |
| Окно 4 | Ручная прокрутка окон с по- | 1 Окно 1 - Стоянка. пуск. работа |
| Окно 5 | мощью кнопок управления     | с отключенным ВГ                 |
|        | Вверх / Вниз                | 2. Окно 2 - Синхронизация        |
|        |                             | 3 Окно 3 - Прием нагрузки, ра-   |
|        |                             | бота под нагрузкой, разгрузка    |
|        |                             | 4. Окно 4                        |
|        |                             | 5. Окно 5                        |
|        |                             | Нет ручной прокрутки             |
|        |                             | Первая строка: Строка состоя-    |
|        |                             | ния                              |
|        |                             | Вторая и третья строки: изме-    |
|        |                             | ренные параметры                 |
|        |                             |                                  |

# 3.5 Строка состояний

В таблице приведены сообщения, отображаемые в строке состояний Экрана 3.

| Текст                    | Описание                                                                        | Примечание |
|--------------------------|---------------------------------------------------------------------------------|------------|
| БЛОКИРОВКА               | Активен режим блокировки                                                        |            |
| ПРОСТОЙ ТЕСТ             |                                                                                 |            |
| ТЕСТ С НАГРУЗКОЙ         | Активен режим теста                                                             |            |
| ПОЛНЫЙ ТЕСТ              |                                                                                 |            |
| ПРОСТОЙ ТЕСТ ### мин     |                                                                                 |            |
| ТЕСТ с НАГРУЗКОЙ ### мин | Активен режим теста и произво-                                                  |            |
| ПОЛНЫЙ ТЕСТ ### мин      |                                                                                 |            |
| АВТОНОМ.РАБОТА РУЧН      | Генератор остановлен или ра-                                                    |            |
| АВТОНОМ.РАБОТА ПАВТО     | ботает, нет других активных со-<br>бытий.                                       |            |
| ГОТОВ АВТОНОМН АВТО      | Генератор остановлен в Авто-<br>матическом режиме                               |            |
| АВТОНОМНАЯ РАБОТА        | Генератор работает в Автома-<br>тическом режиме                                 |            |
| АВР РУЧН                 | Генератор остановлен или ра-                                                    |            |
| АВР ПАВТО                | ботает, режим АВР, нет других активных событий.                                 |            |
| ГОТОВ К АВР АВТО         | Генератор готов к пуску в Авто-<br>матическом режиме                            |            |
| АВР АКТИВЕН              | Генератор работает в Автома-<br>тическом режиме                                 |            |
| ФИКСИР.МОЩН. РУЧН        | Генератор остановлен или ра-                                                    |            |
| ФИКСИР.МОЩН. ПАВТО       | ботает, в режиме Фиксирован-<br>ной мощности, нет других ак-<br>тивных событий. |            |
| ГОТОВ ФИКС.МОЩН.АВТО     | Генератор готов к пуску в Авто-<br>матическом режиме                            |            |
| ФИКСИР.МОЩН.АКТИВЕН      | Генератор автоматически запу-<br>щен в режиме Фиксированной<br>мощности         |            |
| СНЯТИЕ ПИКОВ РУЧН        | Генератор остановлен или ра-                                                    |            |
| СНЯТИЕ ПИКОВ ПАВТО       | ботает, режим Снятия пиков, нет других активных событий.                        |            |
| СНЯТИЕ ПИКОВ АВТО        | Генератор готов к пуску в Авто-<br>матическом режиме                            |            |
| СНЯТЕ ПИКОВ АКТИВЕН      | Генератор работает в Автома-<br>тическом режиме                                 |            |

| Текст                                           | Описание                                                                                                    | Примечание                                            |
|-------------------------------------------------|----------------------------------------------------------------------------------------------------|-------------------------------------------------------|
| ПЕРЕВОД НАГРУЗКИ РУЧН<br>ПЕРЕВОД НАГРУЗКИ ПАВТО | Генератор остановлен или ра-<br>ботает, режим Перевода на-<br>грузки, нет других активных со-<br>бытий.            |                                                       |
| ГОТОВ К ПЕРЕВ НАГР АВТО                         | Генератор готов к пуску в Авто-<br>матическом режиме                                                               |                                                       |
| ПЕРЕВОД НАГРУЗ АКТИВ                            | Генератор работает в Автома-<br>тическом режиме                                                                    |                                                       |
| ЭКСПОРТ В Сеть РУЧН                             | Генератор остановлен или ра-                                                                                       |                                                       |
| ЭКСПОРТ в Сеть ПАВТО                            | ботает, режим Экспорта, нет<br>других активных событий.                                                            |                                                       |
| ЭКСПОРТ в Сеть АВТО                             | Генератор готов к пуску в Авто-<br>матическом режиме                                                               |                                                       |
| ЭКСПОРТ В Сеть АКТИВ                            | Генератор работает в Автома-<br>тическом режиме                                                                    |                                                       |
| ПУСК ГА БЛОКИРОВАН                              | Генератор остановлен и есть<br>активные неисправности                                                              |                                                       |
| ВГ ВКЛ БЛОКИРОВАНО                              | Агрегат работает, ВГ отключен<br>и есть неисправности с классом<br>«Отключение ВГ»                                 |                                                       |
| БЕЗ ЗАЩИТ                                       | Активен режим работы «Без за-<br>щит» (на соответствующий ди-<br>скретный вход подан сигнал)                       |                                                       |
| БЛОКИРОВКА ДОСТУПА                              | В то время, как на вход Блоки-<br>ровки доступа подан сигнал,<br>оператор нажимает одну из<br>блокированных кнопок |                                                       |
| ВГ ВНЕШНЕЕ ОТКЛЮЧЕНИЕ                           | Выключатель был отключен<br>внешним сигналом (без участия<br>контроллера)                                          | Внешнее отключение сохран-<br>яется в журнале событий |
| ВС ВНЕШНЕЕ ОТКЛЮЧЕНИЕ                           | Выключатель был отключен<br>внешним сигналом (без участия<br>контроллера)                                          | Внешнее отключение сохран-<br>яется в журнале событий |
| ПОНИЖЕН.ОБОРОТЫ                                 | Агрегат работает на понижен-<br>ных оборотах. На вход «Пони-<br>женные обороты» подан сигнал                       |                                                       |
| ПОНИЖЕН.ОБОРОТЫ<br>###.#мин                     | Отсчет таймера работы на по-<br>ниженных оборотах                                                                  |                                                       |
| COMPENSATION FREQ.                              | Выполняется компенсация от-<br>клонения часов (спец. функция)                                                      | Частота отличается от номи-<br>нальной                |
| Aux test ##.#V ####s                            | Выполняется тест аккумулятор-<br>ных батарей                                                                       |                                                       |
| РАЗГРУЗКА                                       | Выполняется разгрузка перед отключением выключателя.                                                               |                                                       |

| Текст                 | Описание                                                                                 | Примечание                                                                                                 |
|-----------------------|------------------------------------------------------------------------------------------|----------------------------------------------------------------------------------------------------|
| ПУСК ГА через ###с    | Пуск резервного ГА через ука-<br>занное время (СУЭС)                                     |                                                                                                    |
| ОСТАНОВ ГА через###с  | Останов ГА через указанное<br>время (СУЭС)                                               |                                                                                                    |
| ПОДГОТОВКА ПУСКА      | Включено реле подготовки пус-<br>ка                                                      |                                                                                                    |
| СТАРТЕР ВКЛЮЧЕН       | Включено реле управления<br>стартером                                                    |                                                                                                    |
| ПАУЗА ПУСКА           | Пауза между попытками пуска.                                                             |                                                                                                    |
| НЕИСПРАВНОСТЬ СЕТИ    | Сеть неисправна и истекла вы-<br>держка времени «Неисправ-<br>ность сети»                |                                                                                                    |
| НЕИСПР.СЕТИ ###с      | Частота и/или напряжение сети<br>вышли за заданные пределы                               | Таймер отсчитывает время до<br>появления сигнала неисправно-<br>сти сети. Текст сетевого контр-<br>оллера. |
| Uсети НОРМА ####c     | Напряжение сети в норме по-<br>сле неисправности сети                                    | Таймер отсчитывает время до<br>появления сигнала - Сеть в<br>норме                                         |
| fсети НОРМА ####c     | Частота сети в норме после не-<br>исправности сети                                       | Таймер отсчитывает время до<br>появления сигнала - Сеть в<br>норме                                         |
| U/f HOPMA ###c        | Напряжение и частота генера-<br>тора в норме                                             | По окончании работы таймера<br>возможно управление выключа-<br>телем генератора                            |
| ОХЛАЖДЕНИЕ ## #с      | Агрегат в режиме охлаждения                                                              |                                                                                                    |
| ОСТАНОВ ГА            | Сообщение появляется по<br>окончании охлаждения ГА в<br>процессе его остановки.          |                                                                                                    |
| ДОПОЛН. ВР.СТОП ###с  |                                                                                          |                                                                                                    |
| ЗАГРУЗКА ЯЗЫКА        | Сообщение отображается в<br>процессе загрузки языков в<br>контроллер с помощью ПО<br>USW |                                                                                                    |
| Очень МЕДЛЕН.00<      | Низкая частота при синхрониза-<br>ции.                                                   |                                                                                                    |
| >00 Очень БЫСТРО      | Высокая частота при синхрони-<br>зации.                                                  |                                                                                                    |
| ДОПОЛН. КОМАНДА ПУСКА | Выполняется алгоритм АВР                                                                 | При этом параметры сети нахо-<br>дятся в норме.                                                            |
| ВЫБРАТЬ РЕЖИМ ГА      | Режим СУЭС отключен и не вы-<br>бран другой режим работы.                                | Для СУЭС                                                                                                   |

| Текст                | Описание                                                                           | Примечание |
|----------------------|------------------------------------------------------------------------------------|------------|
| ОШИБКА БЫСТР.НАСТР   | Неисправность быстрой на-<br>стройки                                               |            |
| ПОДКЛЮЧИ РАЗЪЕМ CAN  | Необходимо подключить раз-<br>ъем САN СУЭС к контроллеру                           |            |
| ПРИВЯЗКА К ЭЛ.СТАНЦ  | Происходит привязка AGC к<br>электростанции                                        |            |
| КОНФИГУРАЦ.ЭЛ.СТАНЦ  | Новый контроллер АGC до-<br>бавляется в существующую<br>схему электростанции       |            |
| УСТАНОВКА ЗАВЕРШЕНА  | Изменение схемы электростан-<br>ции прошло без ошибок                              |            |
| ОТКЛЮЧИ РАЗЪЕМ САМ   | Необходимо отключить разъем<br>САN СУЭС от контроллера                             |            |
| НАГРУЗКА ДО #####kW  | Следующая ступень в процессе приема нагрузки генератором.                          |            |
| Рном огранич #####kW | Уставка мощности при работе<br>функции ограничения мощности<br>(меню 6240 - 6260). |            |
| ПОДГОТОВКА ETHERNET  | Инициализация Modbus TCP/IP                                                        |            |
| PREPARING ENGINE IF  | Установка связи с контролле-<br>ром двигателя                                      |            |
| ЗАГРУЗКА М-ЛОГИКИ    |                                                                                    |            |

## 3.5.1 Тексты для режима СУЭС (AGC G4, G5, G8)

| Текст                            | Описание                                                                                                    | Примечание                                            |
|----------------------------------|----------------------------------------------------------------------------------------------------|-------------------------------------------------------|
| Генераторный контроллер (АGC ДГ) |                                                                                                    |                                                       |
| ВОЗМОЖНО ОБЕСТОЧ.ШИН             | Сообщение появляется на дис-<br>плее, если присутствуют актив-<br>ные неисправности САN СУЭС.                         |                                                       |
| РЕЗЕРВНЫЙ                        | При использовании резервиро-<br>вания контроллеров, сообще-<br>ние отображается на дисплее<br>резервного контроллера. |                                                       |
| РАЗГРУЗКА ВШ ##                  | Производится разгрузка ВШ с<br>помощью генераторных агрега-<br>тов, включенных с обеих сторон<br>ВШ.                  |                                                       |
| ВШ ## РАЗДЕЛ СЕКЦ                | Производится отключение ВШ<br>для разделения секций                                                                   |                                                       |
| СИНХРОНИЗАЦИЯ ВН ##              | Идет синхронизация ВН                                                                                                 |                                                       |
| СИНХРОНИЗАЦИЯ ВС ##              | Идет синхронизация ВС                                                                                                 |                                                       |
| СИНХРОНИЗАЦИЯ ВШ ##              | Идет синхронизация ВШ                                                                                                 |                                                       |
|                                  | Сетевой контроллер (АGC Сеть)                                                                                         |                                                       |
| РЕЗЕРВНЫЙ                        | При использовании резервиро-<br>вания контроллеров, сообще-<br>ние отображается на дисплее<br>резервного контроллера. |                                                       |
| ВН ВНЕШНЕЕ ОТКЛЮЧЕНИЕ            | Выключатель был отключен<br>внешним сигналом (без участия<br>контроллера)                                             | Внешнее отключение сохран-<br>яется в журнале событий |
| Контрол                          | лер секционного выключателя (и                                                                                        | AGC BШ)                                               |
| РАЗДЕЛЕНИЕ СЕКЦИЙ                | ВШ будет отключен для разде-<br>ления секций                                                                          |                                                       |
| ГОТОВ К АВТОМ.РАБОТЕ             | ВШ готов к включению в Авто-<br>матическом режиме (нет неис-<br>правностей с классом «Отключ.<br>ВШ»)                 |                                                       |
| Полуавтоматический               | ВШ в Полуавтоматическом ре-<br>жиме управления.                                                                       |                                                       |
| Автоматический                   | ВШ не готов к включению в Ав-<br>томатическом режиме (есть не-<br>исправности с классом «От-<br>ключ. ВШ»)            |                                                       |
| Блокир.для включения             | Последний отключенный ВШ в кольцевой схеме                                                                            |                                                       |

| Текст                 | Описание                                                                  | Примечание                                                                 |
|-----------------------|---------------------------------------------------------------------------|----------------------------------------------------------------------------|
| ВШ ВНЕШНЕЕ ОТКЛЮЧЕНИЕ | Выключатель был отключен<br>внешним сигналом (без участия<br>контроллера) | Внешнее отключение сохран-<br>яется в журнале событий                      |
|                       | Для всех контроллеров                                                     | I                                                                          |
| ПЕРЕДАЧА СХЕМЫ #      | Передача схемы электростан-<br>ции по CAN.                                | Контроллер осуществляет пе-<br>редачу схемы другим контрол-<br>лерам сети. |
| ПРИЕМ СХЕМЫ #         | АGC получает схему электро-<br>станции от другого контроллера<br>в сети.  |                                                                            |
| ПЕРЕДАЧА ЗАВЕРШЕНА    | Передача схемы электростан-<br>ции завершена без ошибок.                  |                                                                            |
| ПРИЕМ ЗАВЕРШЕН        | Прием схемы электростанции<br>завершен без ошибок.                        |                                                                            |
| ПЕРЕДАЧА ПРЕРВАНА     | Передача схемы электростан-<br>ции прервана.                              |                                                                            |
| ОШИБКА ПРИЕМА         | Ошибка при приеме схемы<br>электростанции.                                |                                                                            |

#### 3.5.2 Пример навигации в меню дисплея

Ниже приведен пример навигации в меню дисплея. В примере из 20 доступных для конфигурации окон показаны только 4

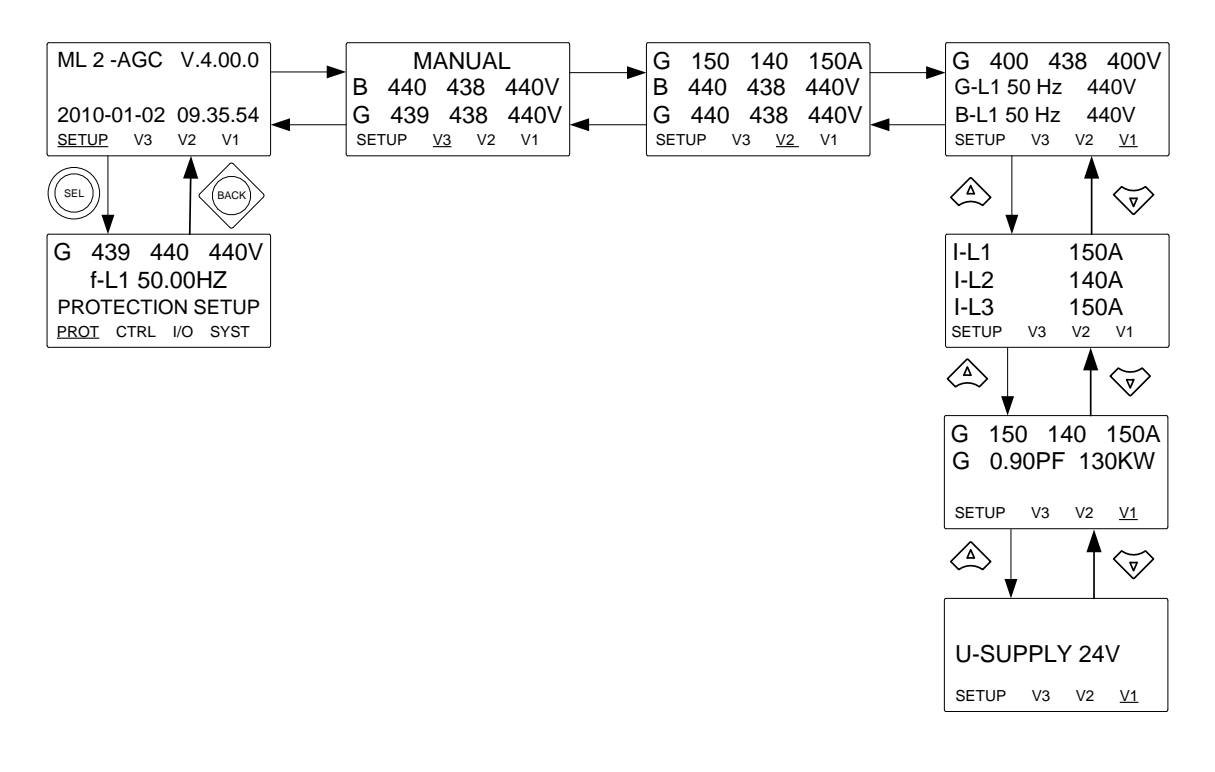

## 3.6 Переключение режимов управления

Нажатием кнопки Режим вызывается меню переключения режимов управления. В третьей строке при этом отображается название режима, выделенного курсором в меню.

Для выделения режима используются кнопки v, выбор подтверждается кнопкой ВВОД. Кнопка РЕЖИМ активна только если на дисплее отображается один из Экранов (Э1 или Э2 или Э3).

| Режим        | Описание                                                                                                    |
|--------------|----------------------------------------------------------------------------------------------------|
| ПОЛУ<br>АВТО | <ul> <li>Для управления агрегатом оператор использует кнопки дисплейной панели, нажатием<br/>на которые запускаются на исполнение соответствующие команды: ПУСК, СТОП, ВКЛ /<br/>ОТКЛ.</li> <li>Контроллер управляет частотой и напряжением</li> </ul>                                                                                                    |
|              | <ul> <li>По команде включения выключателя начинается процесс синхронизации.</li> </ul>                                                                                                    |
| TECT         | <ul> <li>Контроллер производит пуск генераторного агрегата, с последующим выполнением<br/>алгоритма теста и остановкой агрегата. По окончании ТЕСТА контроллер переклю-<br/>чается либо в Автоматический, либо в Полуавтоматический режим управления (зави-<br/>сит от настройки). Положение выключателя сети при выполнении теста зависит от на-<br/>строек режима ТЕСТ. Примечание. Простой тест: работа генератора с отключенным<br/>выключателем без нагрузки; Тест с нагрузкой: генератор работает параллельно с се-<br/>тью с заданной нагрузкой, заданное время; Полный тест: производится перевод на-<br/>грузки на генератор и отключение сети с последующим восстановлением питания на-<br/>грузки от сети через заданное время.</li> </ul> |
| ABTO         | - Автоматическая работа электростанции в заданном режиме (ABP, Экспорт, Автоном-<br>ная работа и т.д.)                                                                                                    |
|              | <ul> <li>Кнопки дисплейной панели ПУСК, СТОП, ВКЛ/ОТКЛ не используются для управления<br/>одиночным агрегатом (неактивны).</li> </ul>                                                                                                    |
|              | <ul> <li>В режиме СУЭС могут использоваться кнопки ПУСК и СТОП для пуска / останова всей<br/>электростанции (определяется настройками параметров СУЭС).</li> </ul>                                                                                                    |
| РУЧН:        | <ul> <li>Для управления агрегатом оператор использует кнопки дисплейной панели, нажатием<br/>на которые запускаются на исполнение соответствующие команды: ПУСК, СТОП, ВКЛ /<br/>ОТКЛ.</li> </ul>                                                                                                    |
|              | - В отличии от Полуавтоматического режима, контроллер не управляет напряжением и                                                                                                    |
|              | <ul> <li>При нажатии кнопки ВКЛ контроллер выполняет проверку условий синхронизации.</li> <li>Если условия соблюдены, производится включение выключателя.</li> </ul>                                                                                                    |
| БЛОК         | <ul> <li>Блокируется пуск агрегата. Для выхода из режима Блокировки необходимо ввести па-<br/>роль. При выборе режима Блокировки на работающем агрегате производится аварий-<br/>ная остановка агрегата.</li> </ul>                                                                                                    |

Для выхода из меню выбора режима достаточно нажать кнопку BO3BP.

# 4. Работа со списком неисправностей и журналами

## 4.1 Неисправности

При появлении сигнала неисправности дисплей автоматически переключается в меню отображения неисправностей (зависит от настройки меню 6900).

Для перехода из меню неисправностей к измерениям используется кнопка BO3BP.

Для перехода к меню неисправностей используется кнопка Авария/ИНФ.

В списке неисправностей содержатся неквитированные и активные квитированные сообщения о неисправностях. После того, как неисправность квитирована и условия, ее вызвавшие, исчезли, сообщение о неисправности удаляется из списка.

Таким образом список будет пустым, если отсутствуют активные или неквитированные сигналы неисправности.

G 0 0 0V 1230 Gen low-volt 1 UN-ACK I 2 Alarm(s) ACK FIRST LAST

На рисунке показано сообщение о неквитированном сигнале неисправности. На дисплее единовременно отображается только одно сообщение. Общее количество неисправностей показано в правой части третьей строки.

Для прокрутки списка неисправностей используются кнопки 🛆 и 💎.

Для квитирования (подтверждения) сигнала неисправности необходимо подвести курсор под <u>КВИТИР</u> (ACK) и нажать кнопку ВВОД.

Для перемещения к первой (самой старой) или последней (самой новой) неисправности необходимо выделить курсором соответствующий пункт меню в четвертой строке (ПЕРВ (FIRST) или ПОСЛЕД (LAST)) и нажать кнопку ВВОД.

## 4.2 Журналы

В контроллере ведутся 3 журнала:

- 1. Журнал событий
- 2. Журнал неисправностей
- 3. Журнал Теста аккумуляторных батарей

Журналы событий и неисправностей содержат по 500 записей (вер. ПО 4.4XX; для ПО 4.1XX: 150 событий, 30 неисправностей), журнал теста батарей - 52 записи. В журнале событий сохраняются состояния контроллера. В журнал неисправностей заносятся неисправности, зафиксированные контроллером. В журнале тестов учитываются тесты батарей и их результаты.

Для перехода к требуемому журналу необходимо:

- 1. Нажать кнопку Архив
- 2. В четвертой строке с помощью кнопок 🖓 и 🔊 выбрать требуемый журнал и нажать кнопку ВВОД.
- 3. Для прокрутки журналов необходимо, чтобы курсор находился в правой части меню (выделены

пункты ПЕРВ (FIRST) или ПОСЛЕД (LAST)). Прокрутка осуществляется кнопками 🛆 и 💎.

Для перемещения к первой (самой старой) или последней (самой новой) записям необходимо выделить курсором соответствующий пункт меню в четвертой строке (ПЕРВ или ПОСЛЕД) с помощью кно-

пок u i нажать ВВОД. Пункт меню ИНФО в четвертой строке журнала неисправностей позволяет увидеть фактическое значение сигнала при появлении неисправности. Для входа в окно просмотра фактического значения необходимо выделить курсором ИНФО и нажать кнопку ВВОД. Для выхода из окна просмотра нажать кнопку ВОЗВР.